#### Access the following URL link:

https://www.csm.de/us

### 1.- Click on "DOWNLOADS"

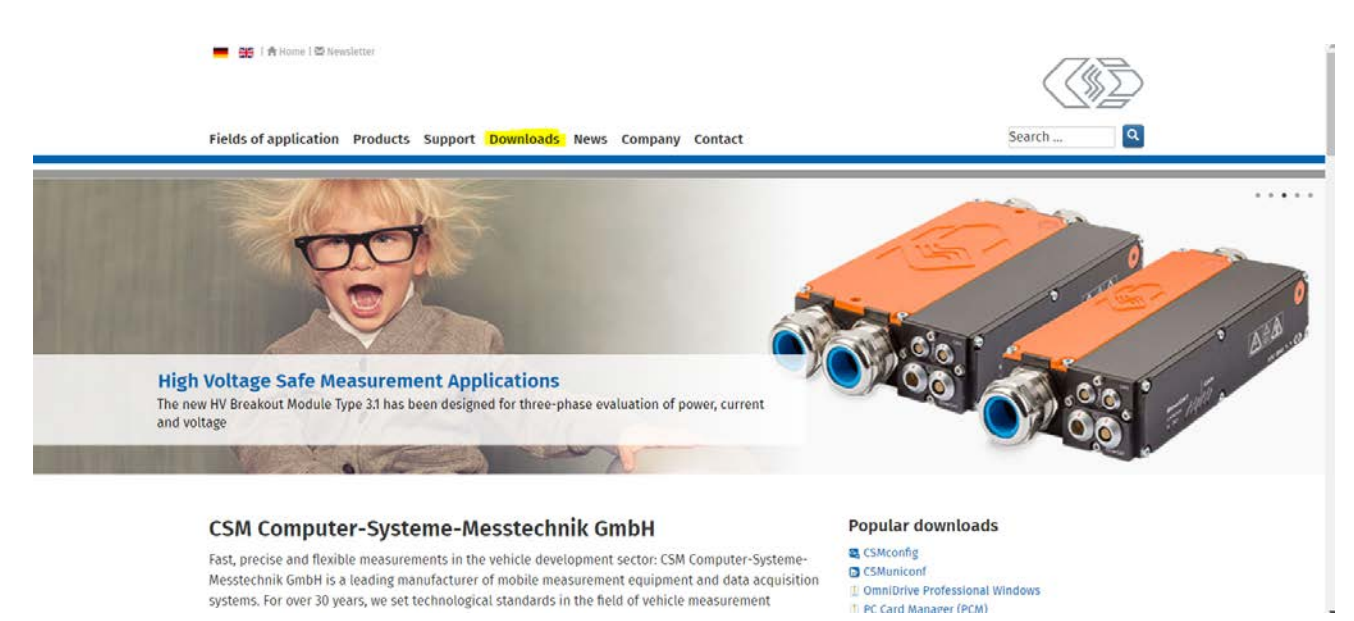

### 2.- Click on "SOFTWARE DOWNLOADS"

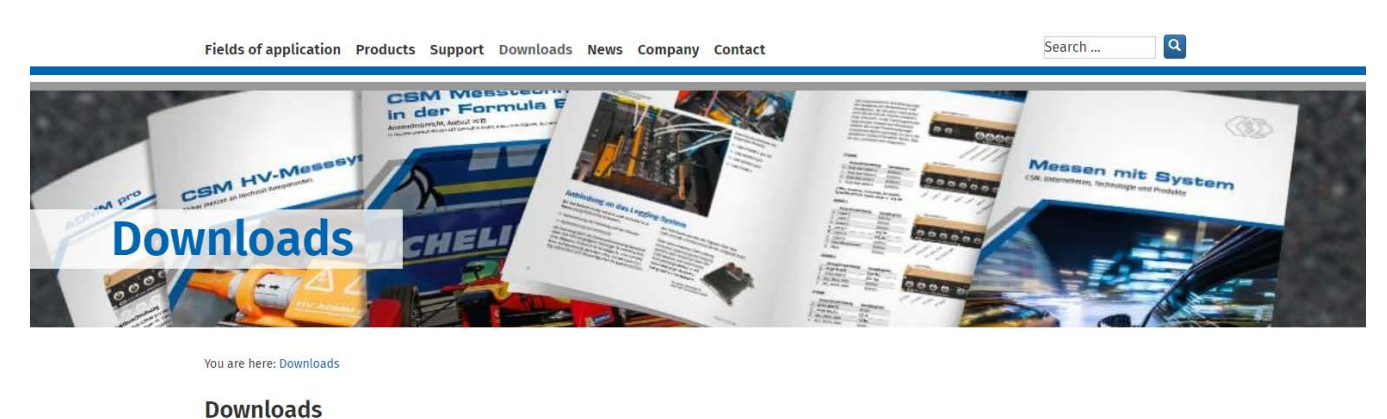

| Overview |                                                                                                    | Number of Categories:         |
|----------|----------------------------------------------------------------------------------------------------|-------------------------------|
|          | Software Downloads<br>Our software for CSM measurement modules CSMconfig (with CSMview) as well as our software for CSM data loggers<br>(UniCAN 3, UniCAN 2 Professional and UniCAN 2) and Drives (Omnidrive) can be found here. | Subcategories: 3<br>Files: 14 |
|          | Datasheets<br>Click here for all CSM product data sheets (CAN- and EtherCAT®-based measurement modules, data logger and drives<br>as well as current sensores).                                                                  | Subcategories: 8<br>Files: 56 |

### 3.- Select "CARDS AND DRIVES"

| Fields of application Products Support Downloads News Company Contact                                                                                                    | <                      |
|----------------------------------------------------------------------------------------------------|------------------------|
|                                                                                                    |                        |
| You are here: Downloads / Software Downloads                                                                                                    |                        |
| Downloads                                                                                                    |                        |
| Software Downloads                                                                                                    |                        |
| Our software for CSM measurement modules CSMconfig (with CSMview) as well as our software for CSM data loggers (UniCAN 3, Uni<br>UniCAN 2) and Drives (Omnidrive) can be found here. | CAN 2 Professional and |
| Subcategories:                                                                                                    |                        |
| Measurement Technology<br>Configuration software and drivers for CSM measurement technology and CAN interfaces.                                                                      | Files: 3               |
| CAN Data Logger<br>The powerful configuration software for the UniCAN series.                                                                                                    |                        |
| an ann an thair an ann ann an 10 🖬 Chairpean trainin an Ann an Ann ann an Ann ann an Ann ann a                                                                                       | Files: 1               |
| Cards and Drives.<br>Driver software for the card readers OmniDrive and Softdrive as well as the PC Card Manager.                                                                    | Eller: 10              |
|                                                                                                    | 11(05, 10              |

# 4.- Select "OMNIDRIVE PROFESSIONAL" (USB/USB2) WINDOWS

| Fields of application                                                                                                    | Products Support Downloads News Company Contact                                                                                               |                                   |
|----------------------------------------------------------------------------------------------------|----------------------------------------------------------------------------------------------------|-----------------------------------|
| Cards and Drive<br>Driver software for the o                                                                                                    | ;<br>ard readers OmniDrive and Softdrive as well as the PC Card Manager.                                                                      |                                   |
| Files:                                                                                                    |                                                                                                    |                                   |
| OmniDrive Profes                                                                                                    | ional (USB/USB2) Windows                                                                                                    | - 🛃 Download                      |
| <ul> <li>OmniDrive USB2 Profe</li> <li>OmniDrive USB2 LF</li> <li>OmniDrive USB2 LF/SI</li> <li>OmniDrive USB2 CF/SI</li> <li>OmniDrive USB2 CF/SI</li> <li>OmniDrive USB2 LF in</li> <li>OmniDrive USB2 Profes</li> <li>OmniDrive USB LF</li> <li>OmniDrive USB LF/SD</li> <li>OmniDrive USB CF/SI</li> <li>OmniDrive USB CF/SI</li> </ul> | ;sional<br>tern<br>ern<br>sional<br>sional intern<br>arious types of devices with extended temperature range (ET) and different types of PCBs |                                   |
| <b>System requirements:</b> W<br>XP (32- and 64-bit)                                                                                                    | ndows 10 (32- and 64-bit), Windows 8.1 (32- and 64-bit), Windows 8 (32- and 64-bit), Windows 7 (32- an                                        | d 64-bit), Vista (32- and 64-bit) |
| Version 3.3.4                                                                                                    | Language English                                                                                                    |                                   |

### **5.- PLUG IN OMNI DRIVE**

# 6.- Open Zip (double click)

oupi334\_x86\_AMD....zip

### 7.- Open "Setup" application

| doc      | File folder          |        |    |
|----------|----------------------|--------|----|
| License  | Text Document        | 2 KB   | No |
| Liesmich | Chrome HTML Document | 10 KB  | No |
| Lizenz   | Text Document        | 2 KB   | No |
| 📀 Readme | Chrome HTML Document | 9 KB   | No |
| 📧 setup  | Application          | 947 KB | No |

# 8.- Click on "RUN"

| Open File | - Security War                                         | ning                                                                                                    | × |
|-----------|--------------------------------------------------------|----------------------------------------------------------------------------------------------------|---|
| Do you    | want to run tl                                         | his file?                                                                                                    |   |
|           | Name:                                                  | l\Temp\Temp1_oupi334_x86_AMD64 (12).zip\setup.exe                                                                                   | e |
|           | Publisher:                                             | CSM Computer-Systeme-Messtechnik GmbH                                                                                               |   |
|           | Туре:                                                  | Application                                                                                                    |   |
|           | From:                                                  | C:\Users\H320571\AppData\Local\Temp\Temp1_oupi3.                                                                                    |   |
|           |                                                        | Run Cancel                                                                                                    | ] |
| ۲         | While files fr<br>harm your co<br><u>What's the ri</u> | om the Internet can be useful, this file type can potentiall<br>omputer. Only run software from publishers you trust.<br><u>sk?</u> | у |

### 9.- Allow to make changes and select language

| Select Se | etup Language                                       | $\times$ |
|-----------|-----------------------------------------------------|----------|
| 2         | Select the language to use during the installation: |          |
|           | English                                             | $\sim$   |
|           | OK Cance                                            | ł        |

### 10.- "CLICK ON NEXT"

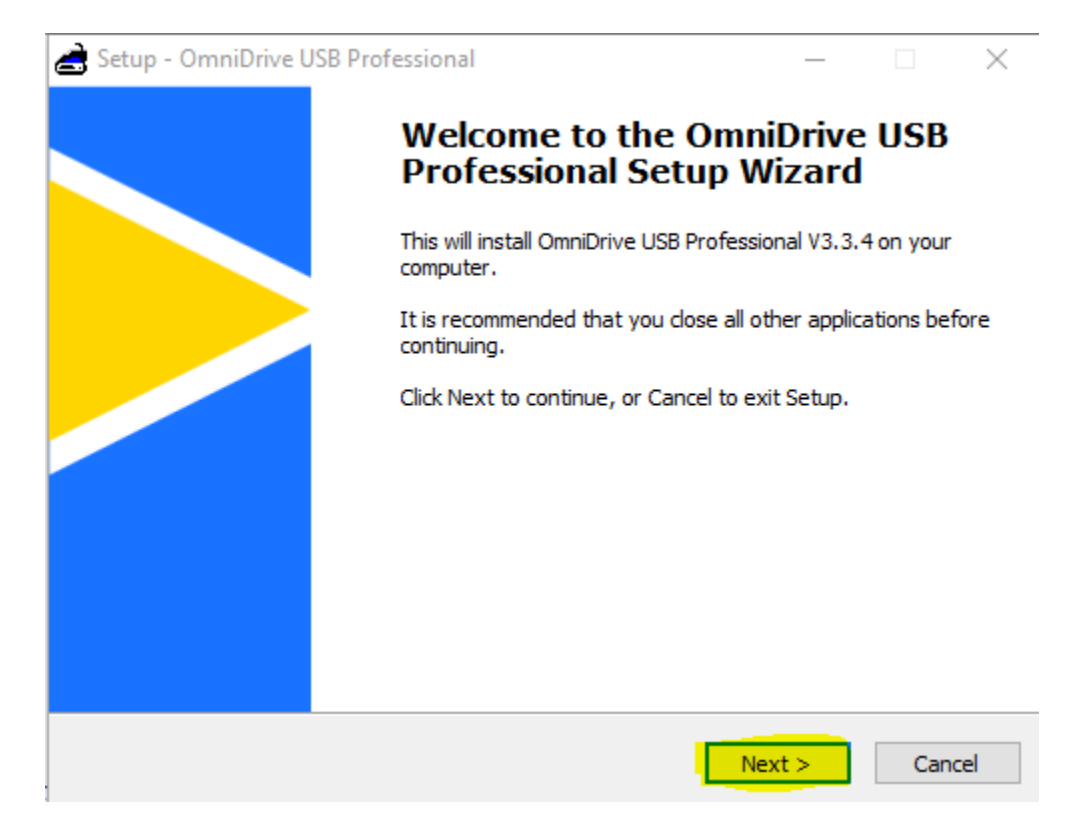

# 11.- Accept agreement and click "NEXT"

| Setup - OmniDrive USB Professional —                                                                                                    |               | $\times$ |
|----------------------------------------------------------------------------------------------------|---------------|----------|
| License Agreement<br>Please read the following important information before continuing.                                                                                                  |               |          |
| Please read the following License Agreement. You must accept the terms<br>agreement before continuing with the installation.                                                             | of this       |          |
| LICENSE AGREEMENT                                                                                                    |               | ^        |
| III Please read carefully before using OmniDrive USB III<br>IF YOU DO NOT AGREE WITH THE TERMS OF THIS LICENSE AGREEMENT<br>MUST NOT USE OmniDrive USB. WITH USING THE PRODUCT THE TERMS | YOU<br>OF THE |          |
| LICENSE AGREEMENT ARE IMPLICITELY ACCEPTED.<br>(I) Ownership and Copyright<br>Software and accompanying documentation are properties of CSM GmbH                                         | l,            | ~        |
| ● I accept the agreement                                                                                                    |               |          |
| ○ I do not accept the agreement                                                                                                    |               |          |
| < Back Next >                                                                                                    | C             | Cancel   |

# 12.- Click "NEXT"

| 🚔 Setup - OmniDrive USB Professional                                                 | -         |           | $\times$ |
|--------------------------------------------------------------------------------------|-----------|-----------|----------|
| Select Destination Location<br>Where should OmniDrive USB Professional be installed? |           | $\langle$ |          |
| Setup will install OmniDrive USB Professional into the followin                      | ıg folder | r.        |          |
| To continue, click Next. If you would like to select a different folder, o           | dick Bro  | wse.      |          |
| C: \Program Files (x86) \OmniDrive USB2 Pro                                          | Bro       | owse      |          |
|                                                                                      |           |           |          |
|                                                                                      |           |           |          |
|                                                                                      |           |           |          |
|                                                                                      |           |           |          |
| At least 2.9 MB of free disk space is required.                                      |           |           |          |
| < Back Next                                                                          | >         | Can       | cel      |

### 13.- Click "INSTALL"

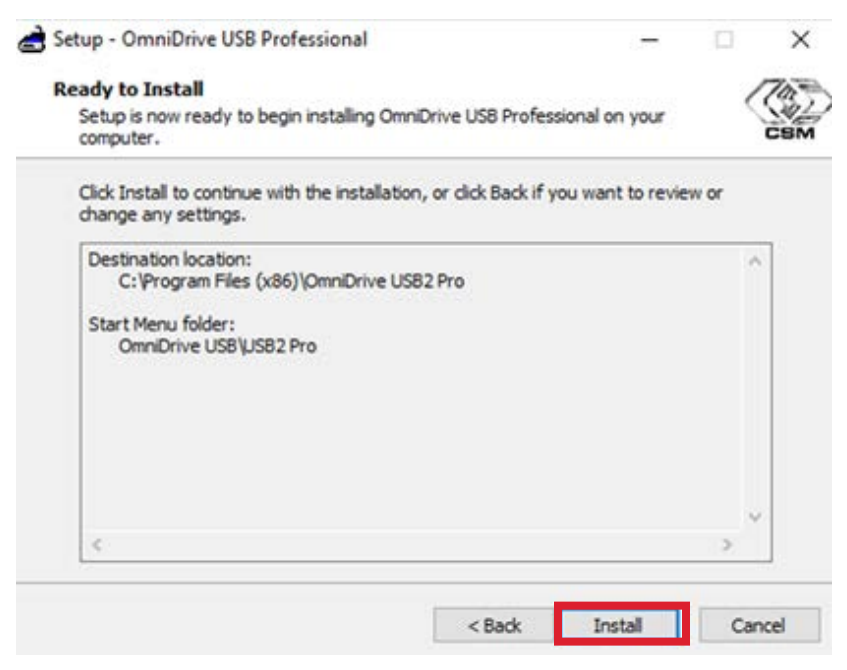

#### 14.- Click "NO" and "NEXT"

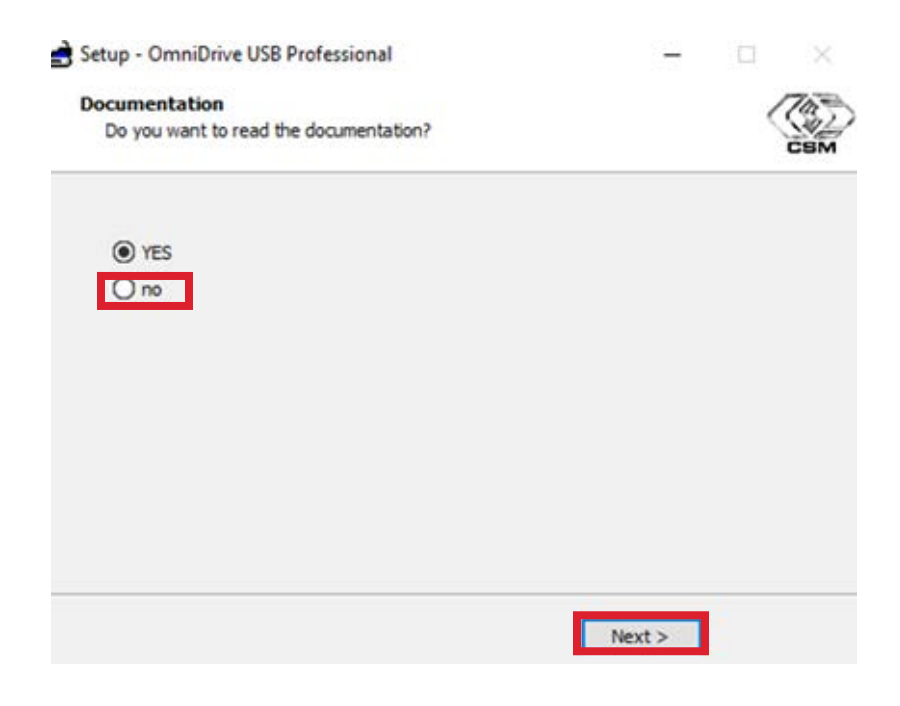

# 15.- Click "NEXT"

| 🛃 Setup - OmniDrive USB Professional                                                                         | -    |   | $\times$ |
|----------------------------------------------------------------------------------------------------|------|---|----------|
| Please connect the OmniDrive USB to your PC now!<br>Wait until windows has finished its driver installation. |      | < | CSM      |
| The CSM driver will be installed subsequently.                                                               |      |   |          |
|                                                                                                    |      |   |          |
|                                                                                                    |      |   |          |
|                                                                                                    |      |   |          |
|                                                                                                    |      |   |          |
| < Back Ne                                                                                                    | xt > |   |          |
| < Back Ne                                                                                                    | xt > |   |          |

16.- Click "YES"

| IT Secur                                                                                                    | rity Policy                                       | >                                                                                                   | × |  |
|----------------------------------------------------------------------------------------------------|---------------------------------------------------|----------------------------------------------------------------------------------------------------|---|--|
| ۲                                                                                                    | Confirm Executi                                   | ion                                                                                                 |   |  |
| You are about to run this unapproved Executable that requires elevated rights. Are<br>you sure you want to proceed and have your actions audited?<br>WksOps-OCS-Defendpoint-V1.1.Medium<br>Flexibility/WksOps-OCS-Defendpoint-V1.1.(Default Rule) Any Trusted UAC Prompt |                                                   |                                                                                                    |   |  |
|                                                                                                    | Program Name<br>Program Publisher<br>Program Path | OmniDrive USB Setup/Uninstall helper<br>CSM GmbH<br>c:\program files (x86)\omnidrive usb\instool.ex | e |  |
|                                                                                                    |                                                   | Yes No                                                                                              |   |  |

# 17.- Click "INSTALL"

| E Windows Security                                                                                                    | $\times$ |
|----------------------------------------------------------------------------------------------------|----------|
| Would you like to install this device software?                                                                                      |          |
| Name: CSM GmbH Universal Serial Bus controller<br>Publisher: CSM GmbH                                                                |          |
| Always trust software from "CSM GmbH".                                                                                               | 1        |
| You should only install driver software from publishers you trust. <u>How can I decide which device software is safe to install?</u> |          |
|                                                                                                    |          |

#### 18.- Click "FINISH"

| 🚖 Setup - OmniDrive US | B Professional                                                                                                    |                             | _ |  |           |
|------------------------|----------------------------------------------------------------------------------------------------|-----------------------------|---|--|-----------|
|                        | Completing the OmniDrive USB<br>Professional Setup Wizard                                                                                          |                             |   |  |           |
|                        | Setup has finished installing OmniDrive USB Professional on<br>your computer. The application may be launched by selecting<br>the installed icons. |                             |   |  | n<br>ting |
|                        | Click Finish to exit Setup.                                                                                                    | Click Finish to exit Setup. |   |  |           |
|                        |                                                                                                    |                             |   |  |           |
|                        | < Back                                                                                                    | Finish                      | h |  |           |